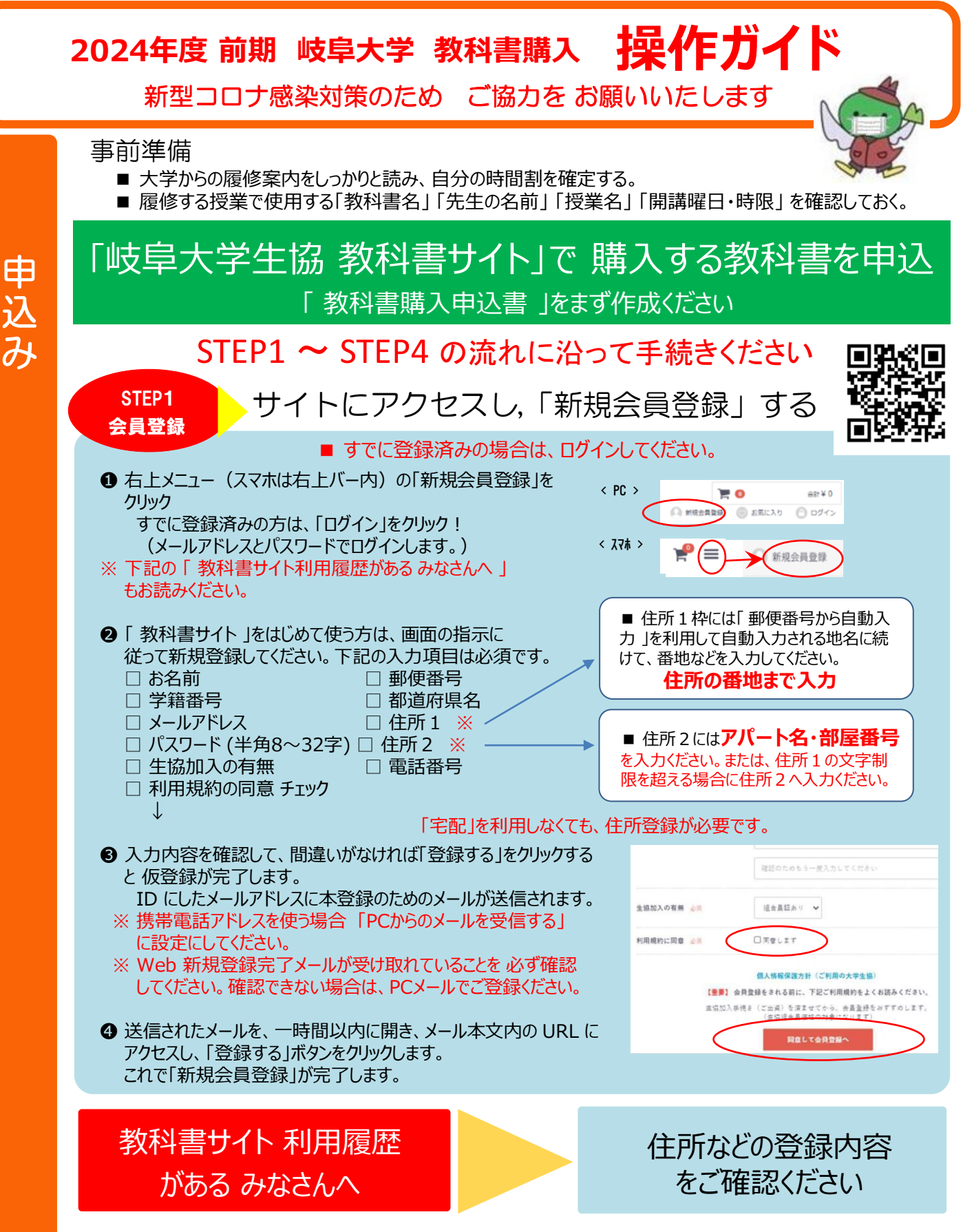

■ 会員登録の入力項目が、すべての項目に入力がされていないと、教科書購入申込が確定できません。
■ 昨年ご利用者は、必ず下記のメニューを追って、教科書送付先となる住所などの登録内容をご確認。
ログイン → マイページ → 会員情報編集 画面で、住所などを確認

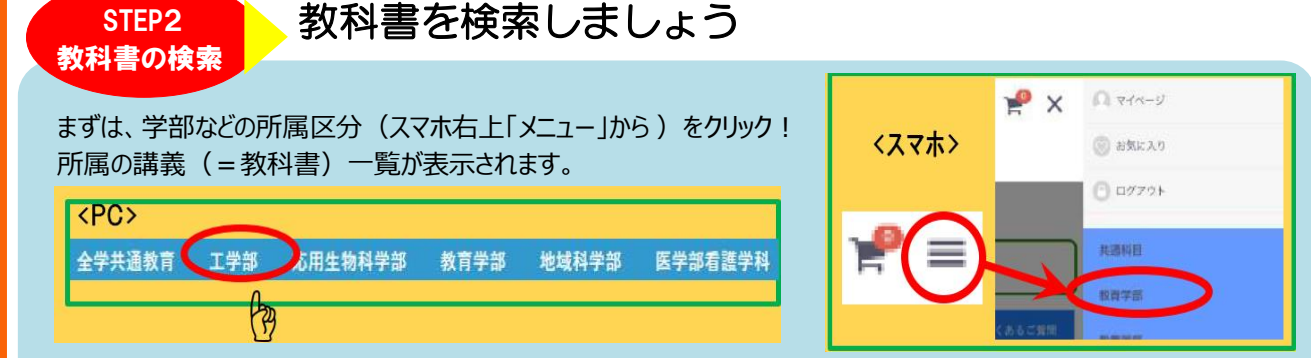

## さらに学科等で絞り込みが可能です。また、検索条件で絞り込むこともできます。

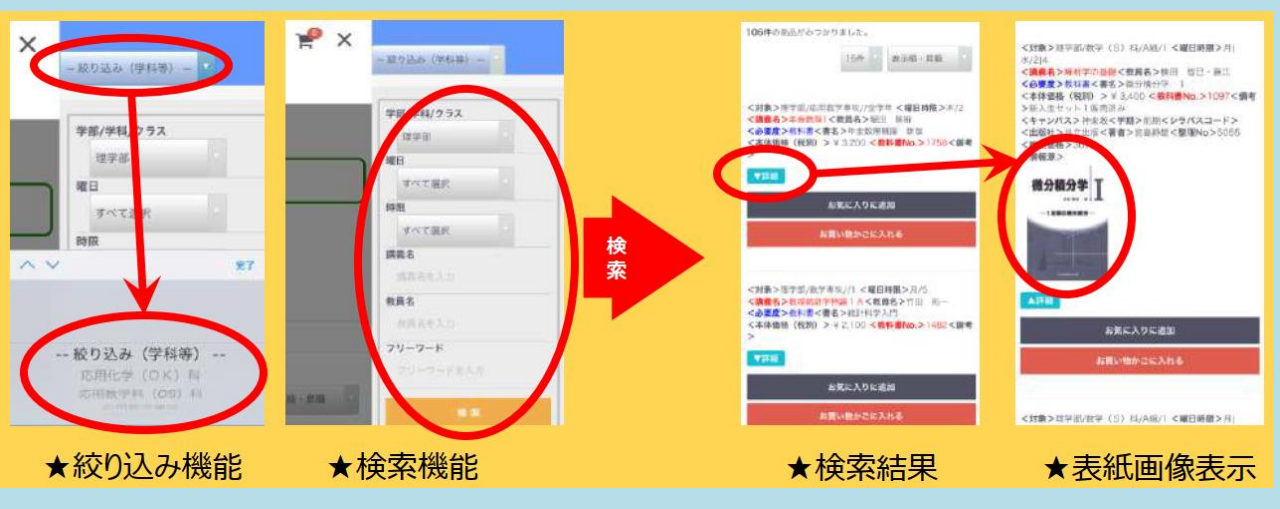

「シラバス(履修要項)」や「時間割」等を確認しながら、講義をもれなくチェック!

## 「 教科書No で検索 」 が おすすめです

- 上記のように検索方法はいろいろあります。 講義名での検索もおすすめです。
- フリーワード項目に、教科書No を入れての検索が がおすすめです。
- 探したい教科書の教科書No を教科書リストから探し出し、フリーワード項目に「教科書No」を 入力して検索をします。

「教科書No」が価格などに含まれる教科書も検索結果に表示されますが、教科書Noだけに注目して検索結果を確認すると、目的の教科書がすばやく見つけ出せます。

## ■「教科書No」は、下記のサイトで公開している教科書一覧表で確認できます。

◆ 各学部、全学共通教育ごとに教科書一覧表がアップされています。
https://www.univcoop-tokai.jp/gucoop/student/student\_501.html

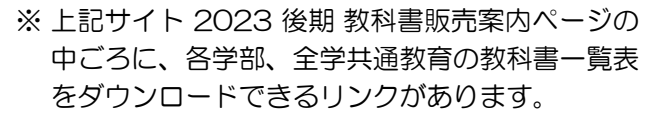

どうしても見つからない場合、教科書が生協側で把握で きていない可能性があります。お気軽にお問い合わせくだ さい。授業担当教員に確認し、ご手配します。

※ 教科書情報窓口サイト

https://kyoukasho.univ.coop/gucoop/html/contact

表示組合員価格は税別表示となります。

| <b>収料書No</b> | 曜日  | 時很  | 講真名                     | 教員名               | 唐名                                          | 総合員信号 |
|--------------|-----|-----|-------------------------|-------------------|---------------------------------------------|-------|
| 2718         | Я   | 1   | 経営のためのオペレーションズ・リサーチ     | 金子美萍              | 例題で学ぶOR入門                                   | 2375  |
| 2712         | 71  | 2   | 現代生物学(裏の細胞生物学)          | 上田浩               | 対しい業をどう劇るか                                  | 1045  |
| 2713         | 8   | 2   | 表面張力の物理学                | 当本情志              | 香蕉後力の物理学 第2版                                | 4560  |
| 2762         | я   | 3   | 西洋建築史                   | 杉山真角              | 西洋建築火図集 3.訂版                                | 2375  |
| 2701         | 月1大 | 411 | 言語学(映画で見る英語の諸言語現象と欧米文化) | 飯田泰弘              | 映画で読むわたしたもの時代と社会                            | 1805  |
| 2703         | 8   | 5   | 生任指導と連路相談               | 古田住宅              | 生活指導提至                                      | 320   |
| 2704         | /1  | 5   | 生鉄振導と建築相談               | 古田供家              | 高等学校キャリア教育の手引ま                              | 893   |
| 2705         | 8   | 5   | 土徒物道と激励相談               | 古田信堂              | 生秋振導,進路振導の理論と実際<br>改訂版                      | 2090  |
| 2709         |     | 5   | 特别支援教育論 (高等学校)          | 治谷坊期              | 特別の実験を必要とする<br>子どもへの教育                      | 1330  |
| 2707         | 火   | 2   | 國等                      | 小宫山正治             | 8284                                        | 2375  |
| 2715         | *   | 2   | 教養の化学                   | 村井利田              | HGS分子構造模型有機化学<br>学生用セット                     | 2280  |
| 2720         | ×   | 2   | 日本語典現論(実用的な日本語表現を学ぶ)    | 消息给村子             | 大学生のための<br>日本語表現トレーニング 実鉄編                  | 1805  |
| 2708         | 火   | 3   | 情報・通信の基礎                | 高橋東京              | 情報通信キットワークの基礎                               | 2050  |
| 2710         | 火   | 3   | 日本文学(日本現代小説の魅力)         | 林正子               | 定の河・浚川・遠砥塩川                                 | 760   |
| 2711         | 火   | 3   | 日本文学(日本現代小臣の魅力)         | 林正子               | 時間 改版                                       | 494   |
| 2714         | 火   | 4   | 西洋文学論                   | 加塞博子              | 五極の哲学                                       | 789   |
| 2716         | ×   | 5   | 幼児療達支援入門                | 坂本裕               | 遅れのある子どもの<br>身辺処理実現プック                      | 1615  |
| 2706         | *   | 1   | 失法4                     | 难况広人              | Basic Steps to Academic<br>Writing, Student | 2708  |
| 2706         | *   | 1   | 英语 4                    | ラッセル・<br>ジョン・ゴードン | Basic Steps to Academic<br>Writing, Student | 2708  |
| 2717         | *   | 1   | 表語 4                    | ラッセル・<br>ジョン・ゴードン | 美語の連結によく使う表現                                | 2185  |
| 2721         | 28  | 1.2 | ドイツ語2                   | 应付比明              | ドイツ基アルファ 波訂版                                | 2375  |

全学共通教育 後期教科書リスト

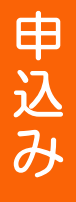

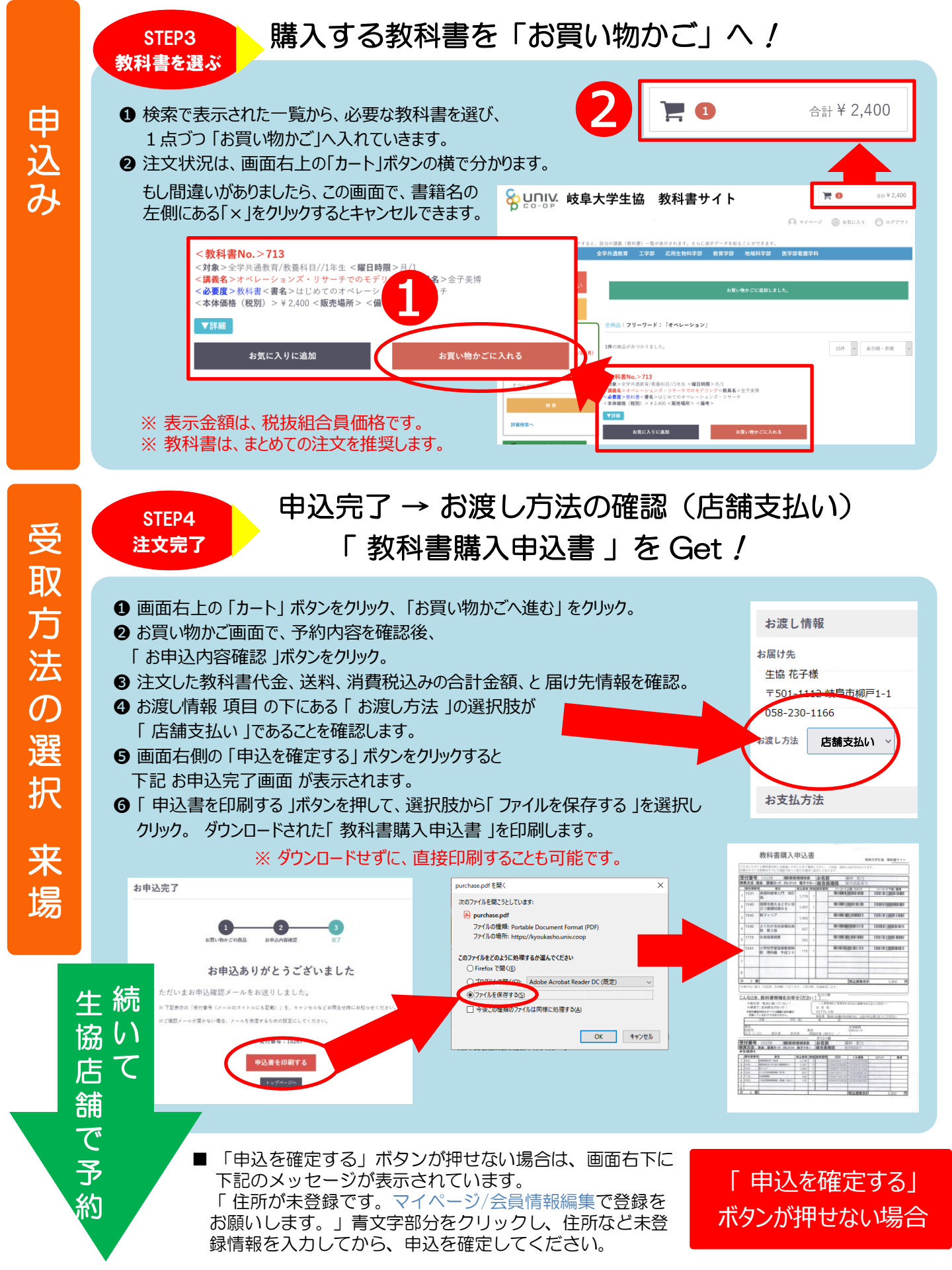

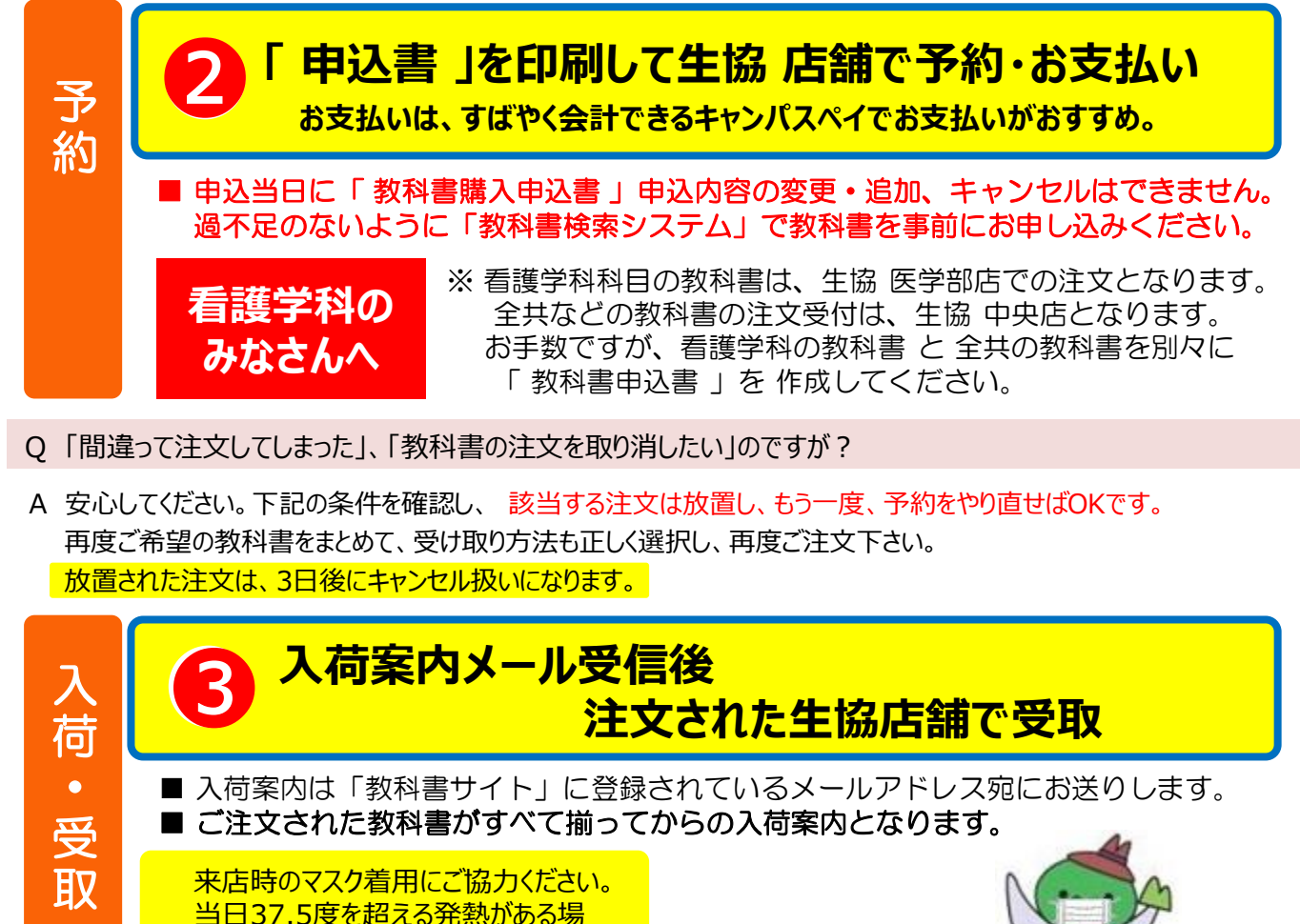

合は、来場をご遠慮ください。

以上